Order in a Click - Quick, Simple and Accurate

## MANUAL

### 1. Preparazione

- 1.1. Installa MyKulzer App
- 1.2. Registrazione al Kulzer Webshop
- 1.3. Primo utilizzo
  - 1.3.1. Scegli il Paese
  - 1.3.2. Abilita accesso
  - 1.3.3. Collega il telefono

### 2. Processo d'ordine

- 2.1.1. Scansione multipla codici a barre
- 2.1.2. Scansione singolo codice a barre
- 2.1.3. Aggiungi al carrello
- 2.1.4. Modifica carrello
- 2.1.5. Scansione codici a barre da aggiungere
- 2.1.6. Inserisci l'ordine e scegli il deposito
- 2.1.7. Concludi l'ordine

### 3. Altre funzionalità

- 3.1.1. Modifica Paese e lingua
- 3.1.2. Scollega il telefono
- 3.1.3. Accendi/spegni luce
- 3.1.4. Resetta scansione

Se avete bisogno di assistenza il vostro team di assistenza locale sarà lieto di aiutarvi:

**Contact in Italy** Kulzer Srl Info-italy@kulzer-dental.com www.kulzer-dental.com

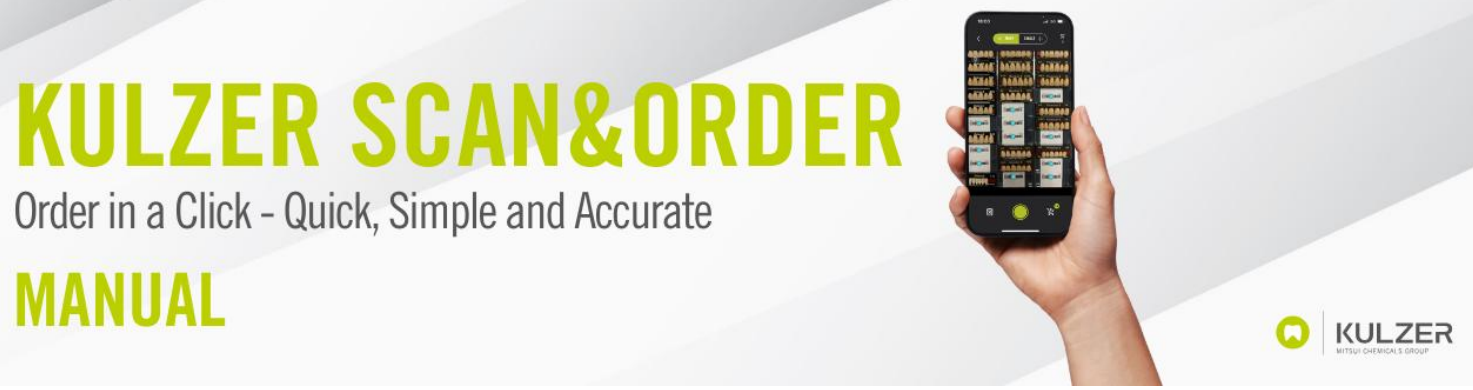

### 1. Preparazione

#### 1.1. Installa MyKulzer App

Aprite l'AppStore di Apple/il Play Store di Google sul vostro telefono e cercate "MyKulzer App" di Kulzer GmbH.

Installare l'App MyKulzer sul telefono.

| 15:30 atl � 74)<br>▲ Mail                                                                                                    |  |  |  |  |
|----------------------------------------------------------------------------------------------------|--|--|--|--|
| Fertig                                                                                                    |  |  |  |  |
| MyKulzer<br>Version 5.0. (102)<br>Eff exist 9.0 Tige<br>Acceptions                                                                                                    |  |  |  |  |
| Nutzungsbedingungen                                                                                                    |  |  |  |  |
| Network of Application garagent<br>Altering of Applicative reventing the second of the<br>Altering processing in the Altering and the Altering<br>werking might provide in the direct of Alth Alterings<br>werking the Although the Although and the Although and<br>might provide the Studied for Birth Nettakitem dich<br>might provide the Studied for Birth Nettakitem of Appli-<br>dias of the Nutzangabedingungen with the Vertakitem on Apple<br>demonstrational studies with the Vertakitem on Apple<br>demonstrational studies and a Vertakitem on Apple<br>demonstrational studies and and the Vertakitem on Apple<br>demonstrational studies and a Vertakitem on Apple<br>demonstrational studies and and the Vertakitem on Apple<br>demonstrational studies and and the Vertakitem on Apple<br>demonstrational studies and and the Vertakitem on Apple<br>between the Vertakitem of Apple<br>between the Vertakitem of Apple<br>between the Verta |  |  |  |  |
| Was kann getestet werden?                                                                                                    |  |  |  |  |
| MyKulzer scanner testing                                                                                                    |  |  |  |  |
| - First public test version                                                                                                    |  |  |  |  |
| App-Informationen                                                                                                    |  |  |  |  |
| App-Details >                                                                                                    |  |  |  |  |

#### 1.2. Registrazione al Kulzer Webshop

Per utilizzare l'app Scan & Order Kulzer, è necessario disporre di un account Kulzer Webshop.

Se non avete ancora un account Webshop, registratevi con il seguente link:

https://www.kulzer-dental.it/it/it/laboratorio/prodotti-per-applicazione/dentiacrilici/registrationform-easy-scan.html

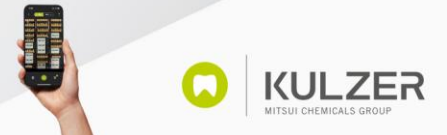

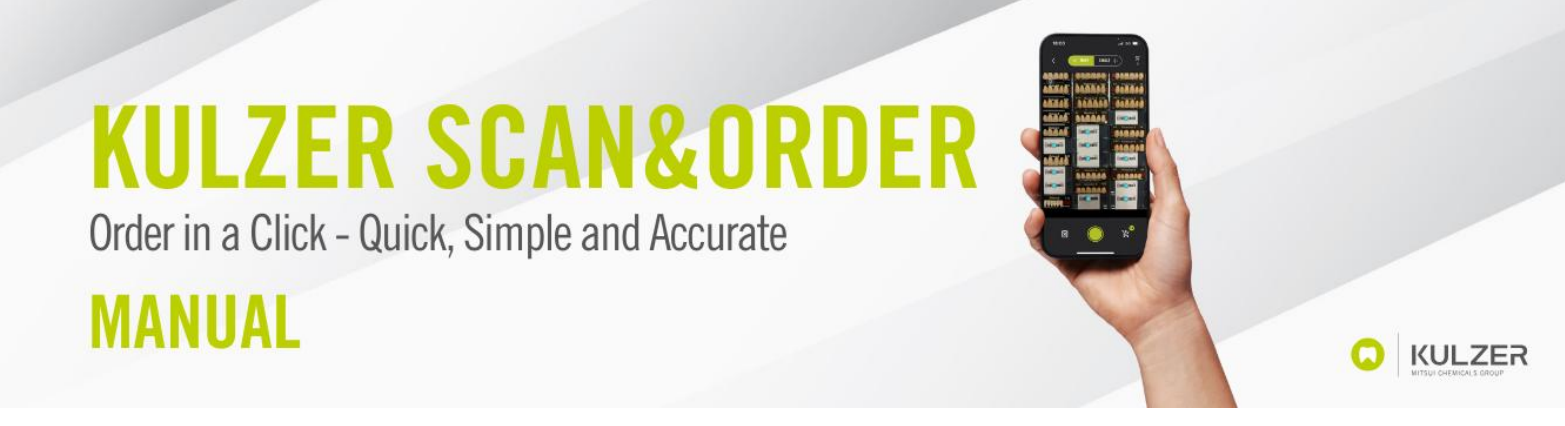

### 1.3. Primo utilizzo

#### 1.3.1. Scegli il Paese

Quando si apre l'App MyKulzer per la prima volta, scegliere il Paese:

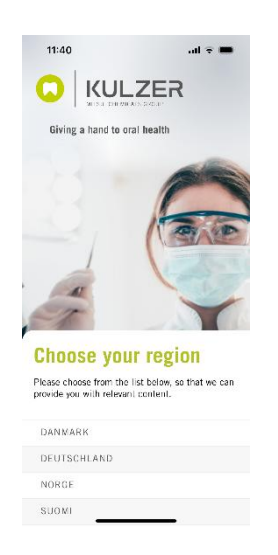

### 1.3.2. Abilita l'accesso

L'App MyKulzer vi chiederà il permesso di inviare notifiche e di accedere alla vostra fotocamera. Per poter utilizzare correttamente l'App MyKulzer e la funzionalità Kulzer Scan & Order, è necessario concedere le seguenti autorizzazioni.

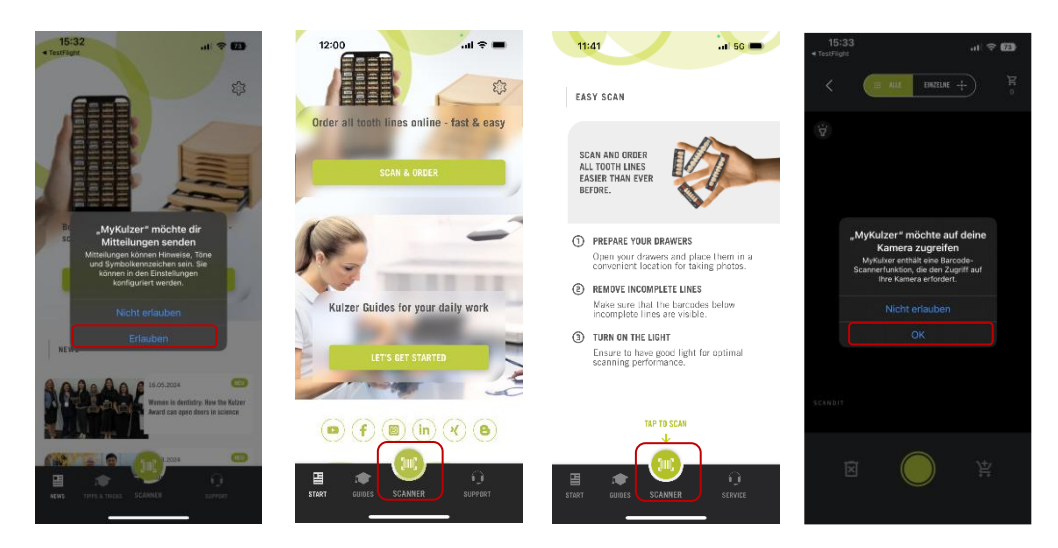

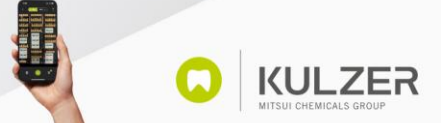

Order in a Click - Quick, Simple and Accurate

## MANUAL

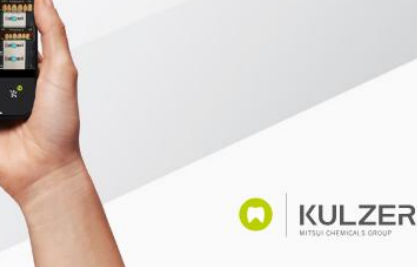

### 1.3.3. Collega il telefono

Questo passaggio sarà possibile solo dopo il primo processo di scansione. Continuate a leggere qui dopo il capitolo 2.2.2.

Per il primo utilizzo, è necessario che l'App MyKulzer venga riconosciuta. Pertanto, l'app deve connettersi al webshop di Kulzer una volta. A tal fine, si prega di accedere al proprio account del webshop su un altro dispositivo (ad es. tablet o PC) e di cliccare su "Associa dispositivo mobile" tramite "Il mio account".

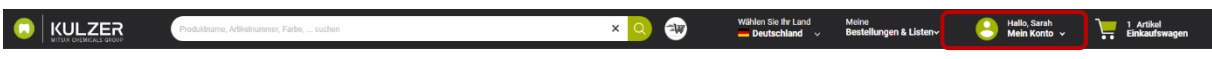

Fare la scansione del QR-Code dell'account da associare con la telecamera della App Scan&Order

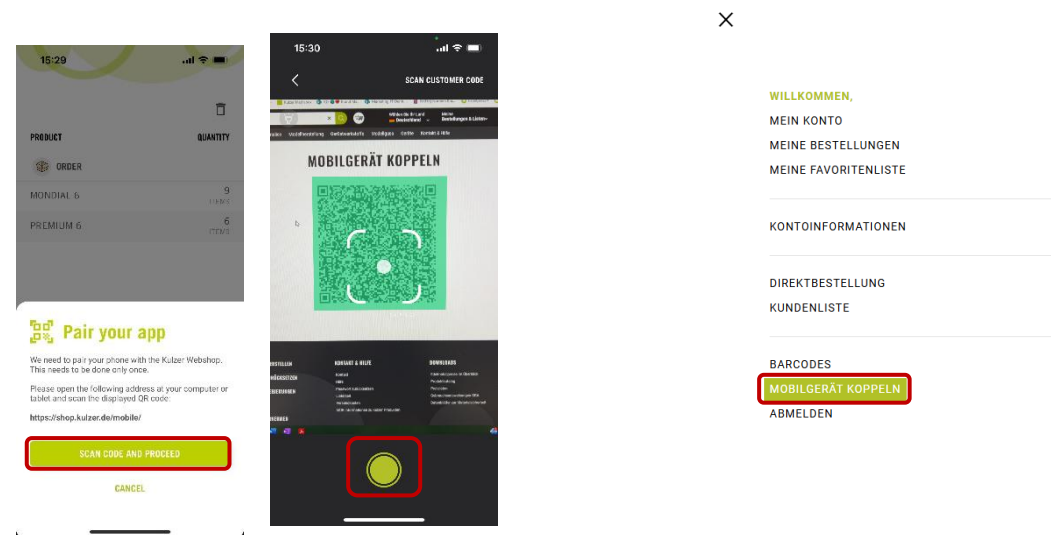

Alternativa: Se avete già effettuato l'accesso al webshop, potete anche cliccare semplicemente su questo link per arrivare esattamente lì: <u>https://shop.kulzer-dental.it/mobile/</u>

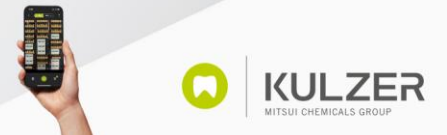

Order in a Click - Quick, Simple and Accurate

## MANUAL

### 2. Processo d'ordine

### 2.1. Scansione multipla codici a barre

Se si desidera riordinare i denti, lo scanner offre la possibilità di scansionare l'intero cassetto con una sola scansione. A tal fine, è sufficiente tenere lo smartphone sopra il cassetto in modo da vedere tutti i codici e premere il pulsante verde di scatto. Si prega di notare che sopra è stato selezionato "MANY". Tutti i codici a barre selezionati vengono ora trasferiti nel carrello di preshopping nell'angolo in basso a destra.

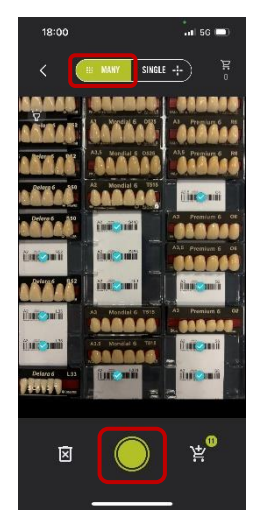

#### •

### 2.2. Scansione singolo codice a barre

È inoltre possibile eseguire la scansione di singoli codici a barre. A tale scopo, selezionare "SINGOLO" in alto. Eseguire la scansione di un codice a barre mettendo a fuoco il codice a barre preferito, quindi premere il pulsante di scatto verde.

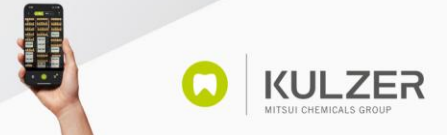

Order in a Click - Quick, Simple and Accurate

## MANUAL

È quindi possibile scegliere una quantità per l'articolo scansionato. Premere "APPLY" per aggiungere l'articolo al carrello.

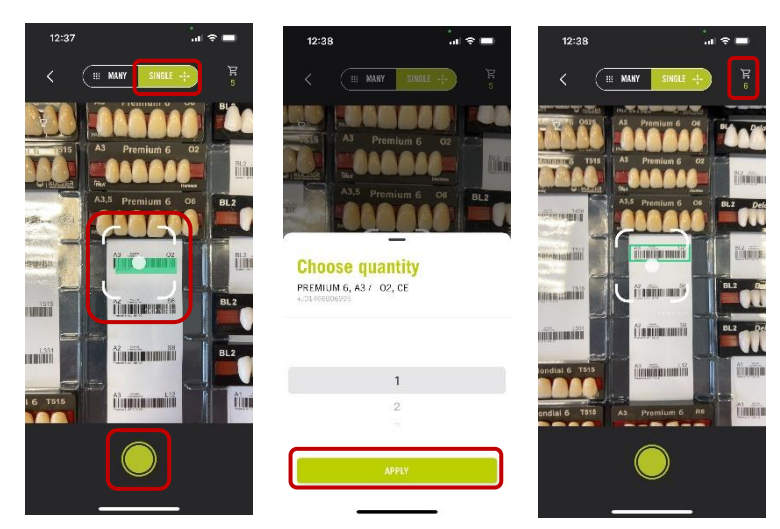

### 2.3. Aggiungi al carrello

Dopo aver scansionato gli articoli, è possibile vedere il numero di articoli scansionati nel carrello di pre-shopping nell'angolo in basso a destra dello schermo.

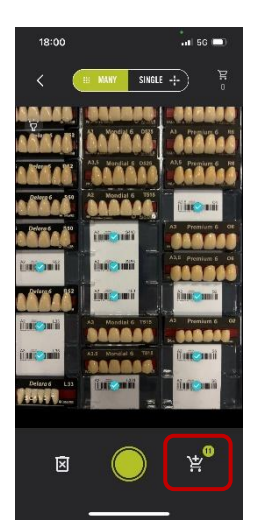

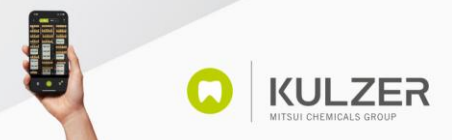

KULZER

Order in a Click - Quick, Simple and Accurate

MANUAL

Se si desidera continuare la scansione, ad esempio del cassetto dei denti successivo, è necessario fare clic sul pulsante in basso a destra, in modo che gli articoli scansionati vengano inseriti nel carrello in alto a destra.

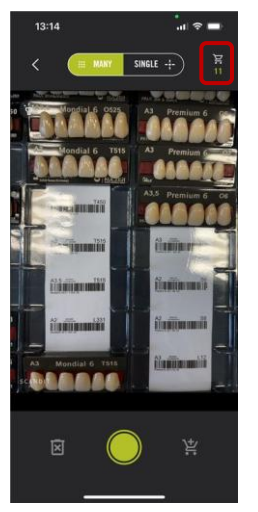

Una volta eseguita questa operazione, si noterà che il numero di articoli si è spostato nel carrello nell'angolo in alto a destra. A questo punto è possibile continuare la scansione facendo clic sul pulsante verde, oppure aprire il carrello della spesa facendo clic sul carrello della spesa nell'angolo in alto a destra.

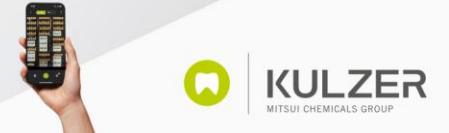

## KULZER SCAN&ORDER Order in a Click - Quick, Simple and Accurate

### MANUAL

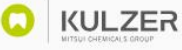

### 2.4. Modifica il carrello

Per aprire il carrello della spesa, fare clic sul carrello della spesa nell'angolo superiore destro.

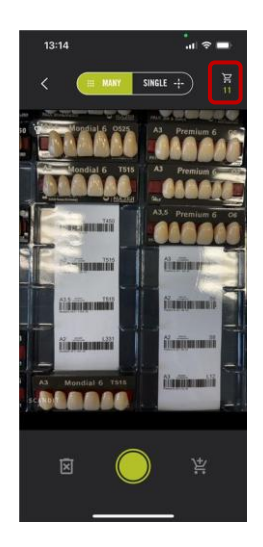

Nel carrello, è possibile controllare nuovamente gli articoli scansionati ed eventualmente modificare le quantità o cancellare gli articoli. Fare clic su una riga di dente per controllare tutti i relativi articoli scansionati. Fare clic su un articolo per modificarne la quantità. Se si desidera eliminare un articolo, selezionare una quantità pari a "0".

|              | Ō          |                                     |           |                        |         |
|--------------|------------|-------------------------------------|-----------|------------------------|---------|
| RODUCT       | QUANTITY   | PRODUCT                             | QUANTITY  | PRODUCT                | QUANTIT |
| ORDER 0      |            | Premium 6                           | ۲         | Premium 6              | 0       |
| IONDIAL 6    | 1166/3     | PRODUCT                             | QUANTITY  | PRODUCT                | QUANTII |
| REMIUM 6     | 4<br>ITEMS | PREMIUM 6, A2 / S2, CE              | 1         |                        |         |
|              |            | PREMIUM 6, A3 / O2, CE              | 3<br>ПСИЗ | Choose quantity        |         |
|              |            | PREMIUM 6, A3.57 04, CE<br>06007014 | 1<br>ITEM | PREMIUM 6, A3 / O2, CE |         |
|              |            | PREMIUM 6, A3.5 / 06, CE            | 1<br>1 HM |                        |         |
|              |            |                                     |           | 2                      |         |
|              |            |                                     |           | 3                      |         |
|              |            |                                     |           | 4                      |         |
| SUBMIT ORDER |            |                                     |           |                        |         |
| 5.0          |            |                                     |           | APPLY                  |         |

Con un clic sul simbolo del cestino nell'angolo in alto a destra, si svuota l'intero carrello.

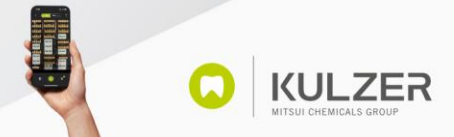

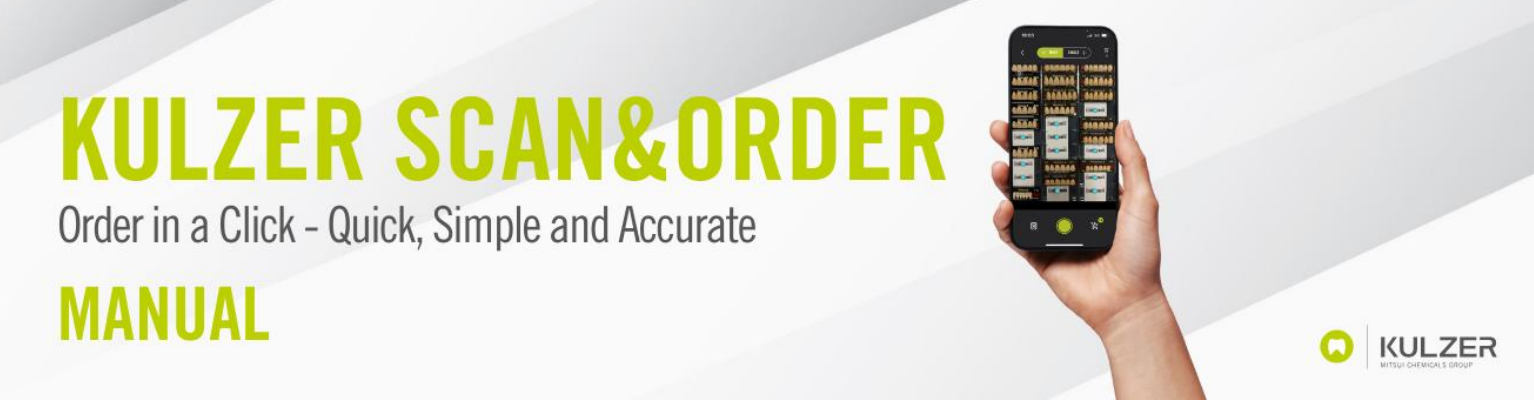

#### 2.5. Scansione codici a barre da aggiungere

Se vi trovate nel carrello e volete scansionare altri articoli, dovete semplicemente fare clic sul pulsante verde.

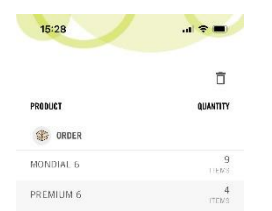

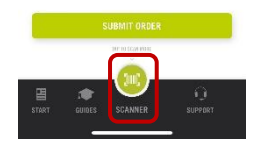

#### 2.6. Inserisci l'ordine e scegli il deposito

Una volta aggiunti tutti gli articoli al carrello, è necessario fare clic su "Invia ordine" per procedere al check-out. Ora è possibile scegliere il deposito da cui ordinare:

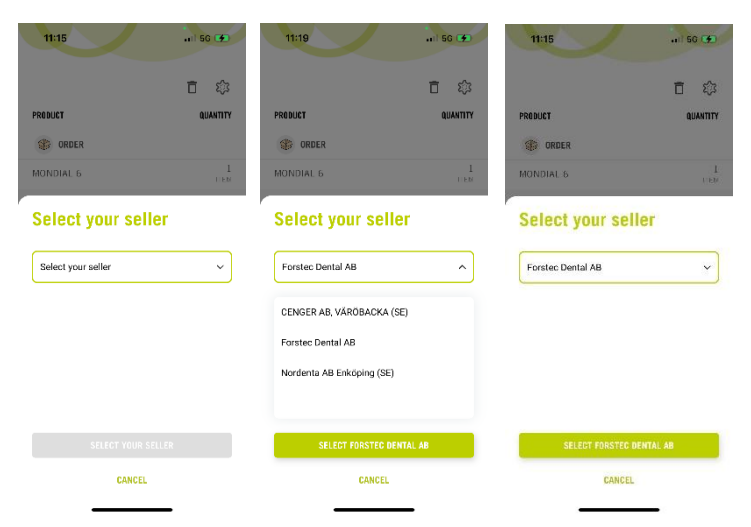

Selezionate il deposito preferito dal menu e fate clic su "Seleziona il deposito di tua scelta".

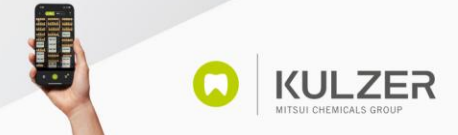

Order in a Click - Quick, Simple and Accurate

## MANUAL

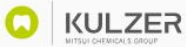

**KULZER** 

### 2.7. Concludi l'ordine

Ora è possibile aggiungere un messaggio all'ordine, se necessario.

Per inoltrare l'ordine, scorrere il dito da sinistra a destra sulla barra verde.

| Ē 🕸               |
|-------------------|
| QUANTITY          |
|                   |
| 1                 |
|                   |
| Forsteo Dental AB |
|                   |
|                   |
|                   |
| SWIPE TO ORDER    |
|                   |

### 3. Altre funzionalità

### 3.1. Modifica Paese e Lingua

È possibile cambiare il paese e la lingua. Per farlo, cliccare sulla ruota dentata nell'angolo in alto a destra della homepage. Per cambiare il Paese, cliccare su "Esci" e per cambiare la lingua, cliccare sulla voce Lingua.

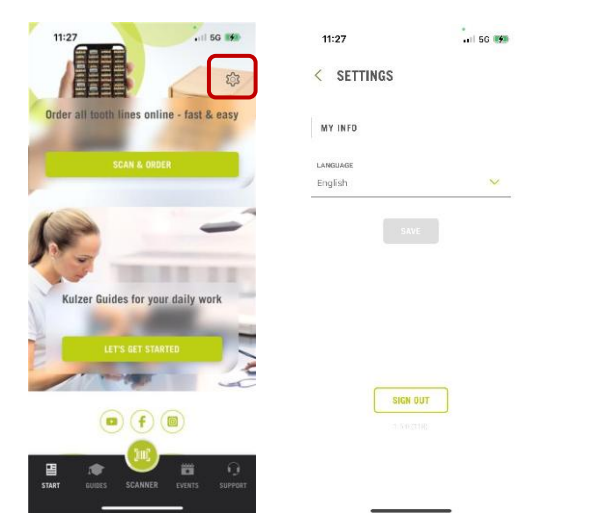

Una volta modificata la lingua, fare clic su "Fatto" e poi su "Salva".

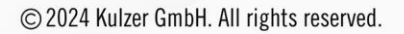

Order in a Click - Quick, Simple and Accurate

## MANUAL

**KULZER** 

### 3.2. Scollega il telefono

Se si desidera scollegare l'App MyKulzer dal proprio account Webshop, ad esempio per collegarsi a un altro account, fare clic sulla ruota dentata nell'angolo in alto a destra del carrello (visibile solo dopo aver effettuato il primo abbinamento).

A questo punto si apre una nuova pagina in cui è possibile disaccoppiare l'app facendo clic su "Rimuovi connessione al Webshop".

### 3.3. Accendi/Spegni luce

Se ci si trova in una stanza buia e lo scanner non riconosce bene i codici, è possibile accendere la torcia del telefono facendo clic sull'icona della torcia nell'angolo in alto a sinistra.

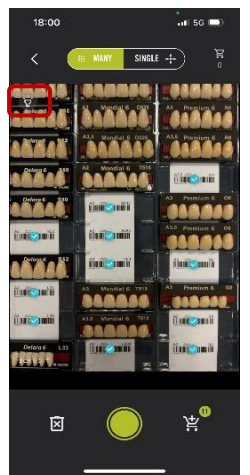

### 3.4. Resetta scansione

Se è stato scansionato qualcosa che non si desiderava, è possibile ripristinare lo scanner. A tale scopo, fare clic sul cestino con la X in basso a sinistra.

| 15:37         |             | .ill 🗢 🖅                  |
|---------------|-------------|---------------------------|
| < 🦲           | AUE DAZEU   | <b>u</b> + <sup>₩</sup> ° |
| Dinii anii    | Entro anti  | ine mi                    |
| finit anti-   | intonii     | Entroped V                |
| ilini canii   | line onli   | int out                   |
| Entro mit     | first 😪 mit | Rank Cards                |
| ini anii      | ilin enti   | Enne mit                  |
| i'ns onli     | iinii 🔿 mii | Endle mill                |
| i'm Onli      | iins onii   | int out                   |
| ilen Oneli    | iles out    | int and                   |
| ini oni       | Cast Castle | ilia enti                 |
| (into mit     | in and      | čin omi                   |
| in the second | Con Conil   | ilua onii                 |
| SCINDIT       | iline and   | inal contri               |
| III.          |             |                           |
| ۵             |             | Å <mark>⊗</mark>          |
|               |             |                           |

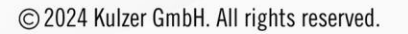